# 新日本古典籍総合データベースの使い方

新日本古典籍総合データベース(https://kotenseki.nijl.ac.jp/)では、国文学研究資料館が長年蓄積した豊富な書誌(※1)と、国内外のさまざまな機関が所蔵する古典籍(※2)のデジタル画像が利用できます。研究・教育のための利用だけでなく、広く一般の方にもご利用いただけます。

※1書名や作者の名前、本が出された年など、本の詳しい情報

※2 江戸時代以前の日本の書物

問い合わせ先: cijinfo@nijl.ac.jp(国文学研究資料館 古典籍共同研究事業センター)

### 目次

| 新日  | 日本古典籍総合データベースの使い方 |   |  |
|-----|-------------------|---|--|
| 1   | トップ画面             | 2 |  |
| 1.1 | 概要                | 2 |  |
| 1.2 | 簡易検索              | 2 |  |
| 1.3 | おすすめキーワード         | 3 |  |
| 1.4 | ピックアップコンテンツ       | 3 |  |
| 1.5 | ランキング             | 4 |  |
| 1.6 | お知らせ              | 4 |  |
| 2   | 検索システム            | 5 |  |
| 2.1 | 概要                | 5 |  |
| 2.2 | 検索方法              | 5 |  |
| 2.3 | 詳しい検索の仕方          | 7 |  |
| 2.4 | 検索結果一覧画面          | 8 |  |
| 2.5 | 書誌から探す            | 8 |  |
| 2.6 | 画像タグから探す          |   |  |
| 2.7 | 全文から探す            |   |  |
| 3   | 詳細画面              |   |  |
| 3.1 | 書誌詳細画面            |   |  |
| 3.2 | 画像ビューア画面          |   |  |
| 3.3 | テキスト画面            |   |  |

### 1 トップ画面

#### 1.1 概要

「簡易検索」「おすすめキーワード」「ピックアップコンテンツ」「ランキング」「お知らせ」の各機能 が利用できます。

「English」「Japanese」をクリックすると、それぞれ英語表記/日本語表記に切り替わります。

PCから利用する際は、「ピックアップ」「ランキング」「おしらせ」をクリックすると、それぞれのコンテンツが表示されている位置にスクロールします。

| 日本語版             | メニュー選択で<br>該当コンテンツ/ |      |          |                 |
|------------------|---------------------|------|----------|-----------------|
| ピックアップ           | ランキング               | お知らせ | English  | :               |
| 英語版              |                     |      | 1        | クリックで<br>言語切り替え |
| Featured Content | Ranking             | News | Japanese | :               |

#### 1.2 簡易検索

| 1 キーワードを入れて検索                      | <ul><li>①キーワードを入力して</li><li>②種別を選択して</li></ul> |
|------------------------------------|------------------------------------------------|
| ③                                  | ③「検索」をクリック                                     |
| ② ● 書誌から探す ○ 画像タグから探す(全てのタグ) ○ 全文大 | から探す( <u>収録書誌</u> )                            |

任意のキーワードで資料の検索が行えます。

各検索概要や検索結果の見方については、「2.検索システム」をご参照ください。

(検索手順)

①検索キーワードを入力する。

- ②「書誌から探す」「画像タグから探す」「全文から探す」のいずれかを選択する。
- ③「検索」ボタンを押下する。

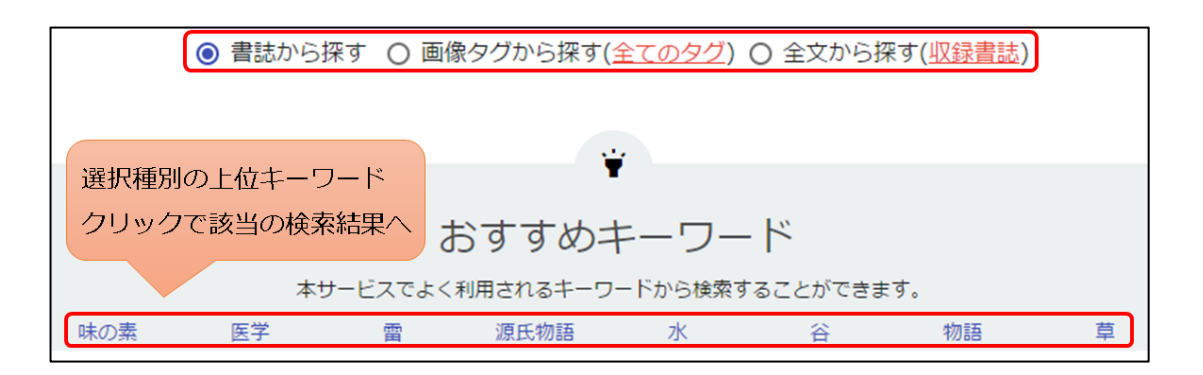

本データベースでよく利用されるキーワード上位 10 件が表示されます。

選択種別ごとの検索キーワードをクリックすることで、その検索キーワードの検索結果画面に移動します。

1.4 ピックアップコンテンツ

|                                    | ピックアップコンテンツ                                                           |                                                                     |                                  |  |  |  |
|------------------------------------|-----------------------------------------------------------------------|---------------------------------------------------------------------|----------------------------------|--|--|--|
|                                    | このデータベースに搭載されている中でも、<br>特に注目度が高いコンテンツをご紹介します。                         |                                                                     |                                  |  |  |  |
| 碳馴松                                | 西遊雑記                                                                  | 1<br>1<br>1<br>1<br>1<br>1<br>1<br>1<br>1<br>1<br>1<br>1<br>1<br>1  |                                  |  |  |  |
| はると、在原業平と小野小<br>いに世の中の稀なることを<br>詠み | 奥州巡歴の『東遊雑記』という資料と対になる、九州地方を巡った際の紀行文です。絵図もあり、当時の九州地方の様子を知ることができる好資料です。 | 商人の心得を23項目にわたって<br>説いた資料で、神仏に対する信心<br>や主人に対する忠節の重要性など<br>が述べられています。 | 豆腐の料理)<br>料理本。豆<br>品・佳品・i<br>類して |  |  |  |
| 計相ででする /                           | 詳細をみる >                                                               | 詳細をみる >                                                             | 詳                                |  |  |  |

本データベースに登録されているデータの中から、おすすめのコンテンツが表示されます。 「詳細をみる」をクリックすることで、書誌詳細画面に移動します。

## 1.5 ランキング

| ランキング<br>#2.27ムでよく#明定になコンチングは、72.5000です。                                                                                                    |                    |  |  |  |
|----------------------------------------------------------------------------------------------------|--------------------|--|--|--|
| アクセスランキング                                                                                                    | ▲画像ダウンロードランキング     |  |  |  |
| a **0#<br>a **0#<br>a ** | クリックで<br>画像ビューア画面へ |  |  |  |
| ■ [お中ひお)、 <u>評価をみる</u> .                                                                                                    | ■ 30年21日<br>詳細生たる  |  |  |  |

過去 1 か月の間に本データベースでよく利用されたコンテンツのランキングが表示されます。 「アクセスランキング」には、書誌詳細のアクセス数上位 5 件が表示されます。 「詳細をみる」をクリックすることで、資料の書誌詳細画面に移動します。 「画像ダウンロードランキング」には、画像ダウンロード数上位 5 件が表示されます。 「詳細をみる」をクリックすることで、資料の画像ビューア画面に移動します。

1.6 お知らせ

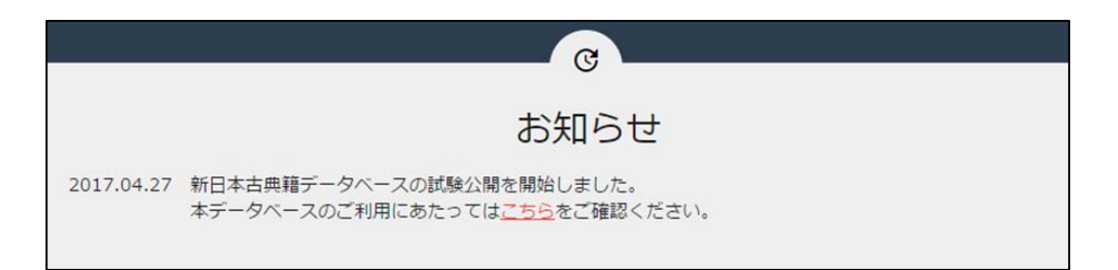

本データベースに関するニュースが表示されます。

2.1 概要

本システムに登録された資料の検索システムです。 「書誌から探す」「画像タグから探す」「全文から探す」の3種類の検索が行えます。 トップ画面での簡易検索のほか、各種類での詳細検索が行えます。

#### 2.2 検索方法

| <u>ب</u> ا _ | ップ 簡易                      | 検索                                 |          |                              |                     |
|--------------|----------------------------|------------------------------------|----------|------------------------------|---------------------|
|              | キーワードを入れて                  | 検索                                 |          |                              |                     |
|              | ○ 書誌から探す<br>このデータ<br>タグす   | - • • 画像タグ<br>?ベースでは、画<br>2付与した画像だ | Q 検索 詳細  | <sup>該案</sup><br>小<br>洋細検索 を | 探す(IIV録書註)<br>そクリック |
|              | 詳細検索                       |                                    |          |                              |                     |
| Ţ-           | (<br>書誌ID ~                |                                    |          |                              | ●<br>部分一致 ~         |
|              | 書名 🗸                       | 源氏                                 |          |                              | 部分一致 🗸              |
|              | 巻数 🗸                       |                                    |          |                              | 部分一致 🗸              |
|              |                            | ◎ 全て                               | 〇刊       | 〇写                           | ○混                  |
|              |                            | ● 全て                               | ○ 古典籍    | ○ 和古書                        | 0 マイクロ              |
|              |                            | ○全て                                | ◎ あり     | ○ なし                         |                     |
|              |                            |                                    | Q 検索 簡   | 易検索                          |                     |
| 0            | <ol> <li>書誌から探す</li> </ol> | 5                                  | 🌘 画像タグから | 采す                           | Q 全文から探す            |

(詳細検索画面の表示方法)

トップ画面で「詳細検索」をクリックする。

(詳細検索画面の項目)

| 記号 | 項目名    | 説明                                     |
|----|--------|----------------------------------------|
| ア  | 検索ボックス | 任意のキーワードを入力する。全件検索対象となる。               |
| イ  | 検索種別   | 検索する対象データを選択する。                        |
|    |        | 「書誌から探す」…書誌データを検索する。                   |
|    |        | 「画像タグから探す」…画像タグを検索する。                  |
|    |        | 「全文から探す」…全文テキストデータを検索する。               |
| ゥ  | 入力ボックス | 検索対象項目別のキーワードを入力する。                    |
| Т  | 検索対象項目 | 検索する対象項目をプルダウンから選択する。                  |
|    |        | 各項目は「AND 検索」の対象となるため、3 つのボックスでそれぞ      |
|    |        | れ異なる検索項目を選択する。                         |
|    |        | 「書誌 ID」…書誌ごとに付けられた ID。                 |
|    |        | 「書名」…書名。 例:源氏物語,好色一代男                  |
|    |        | 「巻数」…巻数(数値や単位)。 例:第一~三巻,上下             |
|    |        | 「著者名」…著者名。 <b>姓名の間には「 (半角スペース)」を入れ</b> |
|    |        | <b>て入力</b> する。 例:藤原 定家, 井原 西鶴          |
|    |        | 「刊年・写年」…版本の場合、刊年。写本の場合、書写年。            |
|    |        | 「請求記号」…国文研所蔵資料の場合、国文研の請求記号。他機          |
|    |        | 関資料の場合、その機関での請求記 <del>号</del> 。        |
|    |        | 「サービス区分」…国文研所蔵資料のサービス範囲を示した記号。         |
|    |        | 「分類」…著作の分類。                            |
| オ  | 一致条件   | 入カボックス欄のキーワードの検索方法を選択する。               |
|    |        | 「部分一致」…任意の場所にキーワードを含む語を検索する。           |
|    |        | 「完全一致」キーワードと一致する語を検索する。                |
|    |        | 「前方一致」キーワードから始まる語を検索する。                |
|    |        | 「後方一致」…キーワードで終わる語を検索する。                |
| カ  | 刊写     | 検索する資料の刊写の別を選択する。                      |
|    |        | 「全て」…全資料から検索する。                        |
|    |        | 「刊」…版本のみを検索する。                         |
|    |        | 「写」…写本のみを検索する。                         |
|    |        | 「混」…版本・写本の取り混ざった資料を検索する。               |
| +  | 種別     | 検索する資料の書誌採録元を選択する。                     |
|    |        | 「全て」…全データを検索する。                        |
|    |        | 「古典籍」…刊行目録から採録したデータを検索する。              |
|    |        | 「和古書」…原本から採録したデータを検索する。 <b>国文研所蔵資料</b> |
|    |        | に限定して検索したい場合、この種別を選択する。                |
|    |        | 「マイクロ」マイクロフィルムやデジタル画像から採録したデー          |
|    |        | タを検索する。                                |
| ク  | 画像     | 検索する資料のデジタル画像の有無を選択する。                 |
|    |        | 「書誌から探す」場合のみの検索項目。                     |

| 「全て」…全データから検索する。             |
|------------------------------|
| 「あり」…デジタル画像が閲覧できるデータのみ検索する。  |
| 「なし」…デジタル画像が閲覧できないデータのみ検索する。 |

- 2.3 詳しい検索の仕方
  - ◆ キーワード検索に対して、論理検索(AND,OR,NOT)ができます。

(1) AND 検索

2つ以上のキーワードを入力した場合に、全ての語句を含むデータを表示します。 「 (半角スペース)」「 (全角スペース)」を使用します。

検索例:「源氏 物語」 「源氏 物語」

→「源氏」と「物語」のいずれも含むデータを表示します。

#### (2) OR 検索

2つ以上のキーワードを入力した場合に、いずれかの語句を含むデータを表示します。

- 「+」「|」を使用します。
- 検索例:「源氏 + 物語」 「源氏 | 物語」
  - →「源氏」か「物語」のいずれかを含むデータ、または両方を含むデータを表示します。
- (3) NOT 検索
  - NOT の後に入力した語句を含まないデータを表示します。
  - 「-」を使用します。
  - 検索例:「源氏 物語」

→「源氏」を含み、「物語」を含まないデータを表示します。

- ◆ 語句またはフレーズ(単語の集まり)を引用符「""(半角ダブルクォーテーション)」で囲むと文字列一致検索ができます。
  - 検索例:「光 源氏」

→「光」「源氏」の全ての語句を含むデータを表示します。

- 「"光 源氏"」
- →「光 源氏」という文字列を含むデータを表示します。
- ◆ 語句対応テーブルに基づいた異体字同定検索を行います。

検索例 「一」→「一」「壱」のいずれかの語句を含むデータを表示します。

「壱」→「一」「壱」のいずれかの語句を含むデータを表示します。

※「"" (半角ダブルクォーテーション)」で括った文字列は異体字同定の対象とせず、文字列一 致の対象となります。

「"壱"」→「壱」を含むデータを表示しますが、「一」のみを含む語は表示されません。

| 1<br>刊写の別                                                 | $\overline{\mathcal{P}}$            |       |                                          |                    |          |              |
|-----------------------------------------------------------|-------------------------------------|-------|------------------------------------------|--------------------|----------|--------------|
| <u>刊 (54)</u><br>写 (46)                                   | 書名 🗸                                | 伊勢物語  |                                          |                    | 部分一致 🗸   |              |
| 種別<br>国文研蔵 (100)                                          | 書名 🗸                                |       |                                          |                    | 部分一致 🗸   |              |
| 統一書名<br>伊勢物語 (38)                                         | 巻数 🗸                                |       |                                          |                    | 部分一致 🗸   |              |
| <u>伊勢物語/真名本 (4)</u><br>もっと見る                              | 刊写                                  | ○全て   | O ŦIJ                                    | 〇写                 | ○混       |              |
| 分類                                                        | 種別                                  | O 全て  | ○ 古典籍                                    | ◎ 和古書              | 0 マイクロ   |              |
| 物語 (47)<br><u>注釈 (43)</u><br><u>もっと見る</u>                 | 画像                                  | O 全て  | <ul> <li>● あり</li> <li>Q 検索 膨</li> </ul> | 〇 なし<br><u>易検索</u> |          |              |
| 著者名<br>細川/幽斎 (5)<br><u>北村/季吟 (4)</u><br><u>ちっと見る</u>      | () 書誌から探す                           | (7)   | 🏷 画像タグからま                                | 栗す<br><b>)</b>     | Q 全文から探す | ⑦ (ĵ<br>►    |
| 著者名(見出し)<br><u>細川/幽斎 (5)</u><br><u>北村/季吟 (4)</u><br>ちっと見る | 該当件数: 100 件 (1-20件<br>1 2 3 4 5 > X | 目) 20 | ∨ ソート順 上ろ                                | ダウンロード             | サムネイル    | Q<br>表示 IIII |

### (詳細検索・検索結果画面の項目)

| 記号 | 項目名       | 内容                             |
|----|-----------|--------------------------------|
| ア  | 検索欄       | 検索条件の指定欄。「2.2. 検索方法」を参照。       |
| イ  | ファセットナビゲ  | 各項目に表示された単語をクリックすることで、検索結果をさ   |
|    | ーション      | らに絞り込む。                        |
| ゥ  | 表示件数・ソート順 | 表示件数とソート順を設定する。                |
| т  | 検索結果ダウンロ  | 検索結果の簡易書誌情報を CSV 形式でダウンロードする。  |
|    | ード        |                                |
| オ  | ページ送り     | 検索結果一覧を1ページで表示できない場合、ページ番号また   |
|    |           | は矢印で一覧のページを指定して表示する。           |
| カ  | クイック検索    | PC から利用する際、検索結果のテキストを選択すると、クイッ |
|    |           | ク検索リストが表示され、選択した語で各種検索を行う。     |

#### 2.5 書誌から探す

書誌データから検索を行いたいときにこの検索方法を選択します。

著作情報と書誌情報のリストが検索結果画面に表示されます。

リンクをクリックすることで、書誌詳細画面や画像ビューア画面を開くことができます。 検索結果 一覧はリスト表示とサムネイル表示を切り替えることができます。

| 検索画面                                                                                                    | ①「書誌」を選択して                                                      |
|----------------------------------------------------------------------------------------------------|-----------------------------------------------------------------|
| 伊勢物語                                                                                                    | <ul><li>②キーワードを入力して</li><li>「検索」をクリック</li></ul>                 |
| ② Q 検索 詳細検索                                                                                                    |                                                                 |
| <ol> <li>● 書誌から探す ○ 画像タグから探す(全てのタグ)</li> <li>検索結果(リスト)</li> </ol>                                                                                                    | ○ 全文から探す( <u>収録書誌</u> )                                         |
| 該当件数:103件 (1-20件目)<br>1 2 3 4 5 6 > ≫<br>20 ∨ ソート順<br>보 ダウンロ・                                                                                                    | ۲-                                                              |
| <ul> <li>アA</li> <li>伊勢物語の伝,注釈,000094133</li> <li>1 伊勢物語の傅,国文研初雁,写,1冊,大,国文研蔵,200000119 書誌詳細</li> </ul>                                                                                                    | <ul> <li>(王) サムネイル表示 (11)</li> <li>(ラ)</li> <li>(画量)</li> </ul> |
| 検索結果(サムネイル)                                                                                                    | ックで表示切替                                                         |
| 該当件数: 3,397 件 (1-20件目) 20 ¥ ソート順 生 ダウンロード<br>1 2 3 4 5 6 > >                                                                                                    |                                                                 |
| 587-2         581-4         0291777           ** (?\$#upla xs.<br>** (?\$#upla xs.<br>** (?)* (?)*(?)*(?)*(?)*(?)*(?)*(?)*(?)*(?)*(?)* | Uスト表示 :== 82 8 8 8 8 8 8 8 8 8 8 8 8 8 8 8 8 8                  |
|                                                                                                    | 書を見ていた。                                                         |

(検索手順)

①検索種別の内、「書誌から探す」を選択する。

②簡易/詳細検索の検索欄でキーワード等を設定し、「検索」ボタンを押下する。

※ 検索欄の使い方については、簡易検索の場合「1.2. 簡易検索」を、詳細検索の場合「2.2 検索方 法」をご参照ください。

| 記号 | 項目名  | 内容                            |
|----|------|-------------------------------|
| ア  | 検索結果 | A:リスト表示…検索結果の著作及びそれに紐付く書誌の簡   |
|    |      | 略表示。                          |
|    |      | B:サムネイル表示…画像の1コマ目を表示。         |
| イ  | 書誌詳細 | 該当書誌の詳細画面へのリンク。詳細画面については「3.1. |
|    |      | 書誌詳細画面」参照。                    |

| ゥ | 画像     | 該当資料の画像ビューア画面へのリンク。画像ビューア画面    |
|---|--------|--------------------------------|
|   |        | については「3.2. 画像ビューア画面」参照。        |
| Т | 結果表示方法 | 検索結果一覧の表示方法を選択する。(1.の A または B) |

#### 2.6 画像タグから探す

画像タグから検索を行いたいときにこの検索方法を選択します。 書誌情報と画像コマのリストが検索結果画面に表示されます。 リンクをクリックすることで書誌詳細やコマ毎の画像を表示することができます。

| 検索画面 ① 「タグ」を選択して ②キーワードを入力して □                                                                                                    |
|----------------------------------------------------------------------------------------------------|
| 小野小町 「検索」をクリック                                                                                                    |
|                                                                                                    |
|                                                                                                    |
| 検索結果(リスト)                                                                                                    |
| 該当件数: 37 件 (1-20件目)<br>1 2 > ><br>20 ∨ ソート順                                                                                                    |
|                                                                                                    |
|                                                                                                    |
| 検索結果(サムネイル) クリックで表示切替                                                                                                    |
| 該当件数: 37 件 (1-20件目) 20 ∨ ソート順 生 ダウンロード                                                                                                    |
|                                                                                                    |
| Image: second second |

(検索手順)

①検索種別の内、「画像タグから探す」を選択する。

※ 検索欄の使い方については、簡易検索の場合「1.2. 簡易検索」を、詳細検索の場合「2.2. 検索方 法」をご参照ください。

| 記号 | 項目名    | 内容                            |
|----|--------|-------------------------------|
| ア  | 検索結果   | A:リスト表示…検索結果の簡略書誌及びタグが付与された   |
|    |        | コマ数の表示。                       |
|    |        | B:タグ一覧表示…タグが付与されたコマを表示。       |
| イ  | 書誌詳細   | 該当書誌の詳細画面へのリンク。詳細画面については「3.1. |
|    |        | 書誌詳細画面」参照。                    |
| ゥ  | タグ付与コマ | 該当コマの画像ビューア画面へのリンク。画像ビューア画面   |
|    |        | については「3.2. 画像ビューア画面」参照。       |
| Т  | 結果表示方法 | 検索結果一覧の表示方法を選択する。             |
| オ  | 画像タグ一覧 | 分類別のタグー覧を表示。                  |

(画像タグ検索結果の項目)

キーワードによる検索のほか、現在付与されているタグの一覧から検索を行うことができます。タグは、古典籍の分類別にまとめられています。

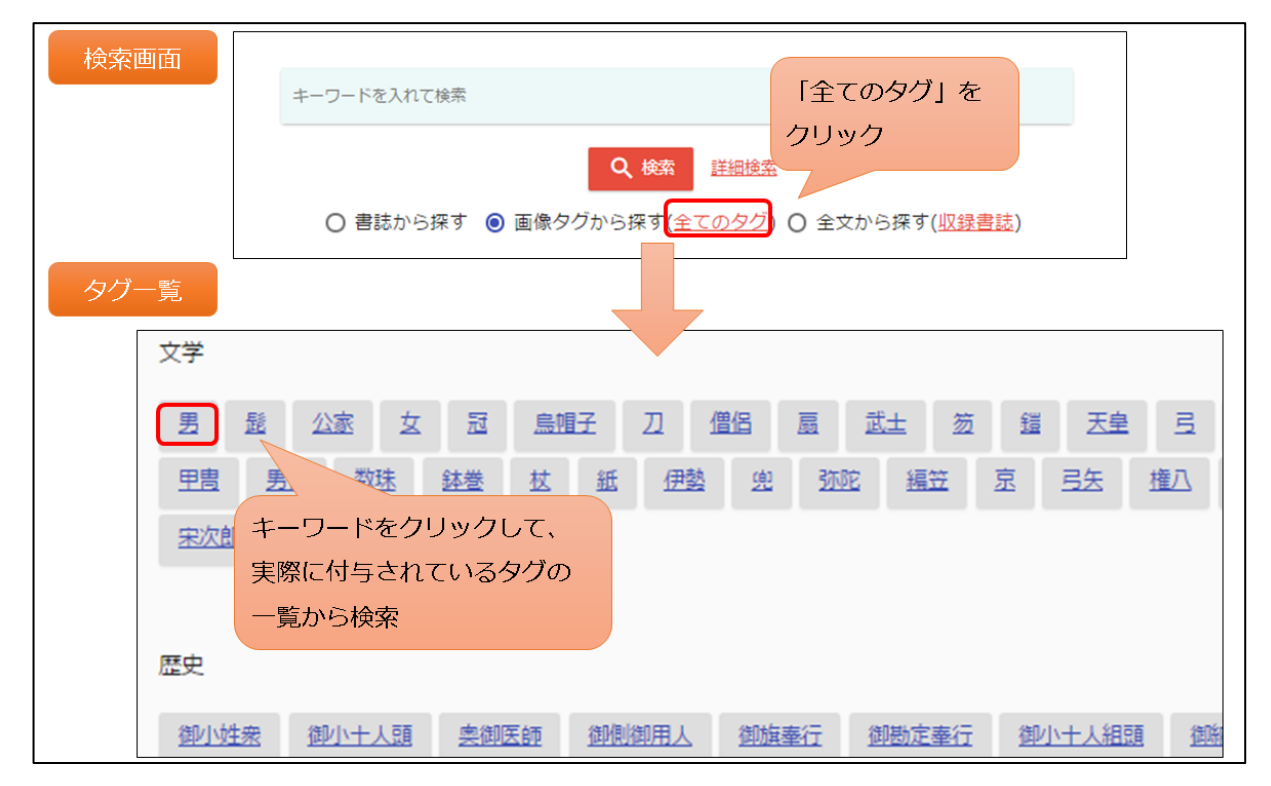

(検索手順)

トップ画面で「全てのタグ」をクリックする。

②分類別のタグー覧画面が表示される。各タグをクリックすることでタグが検索できる。

また、画像中で範囲を指定して付与されたタグについては、指定部分の画像を検索することができます。

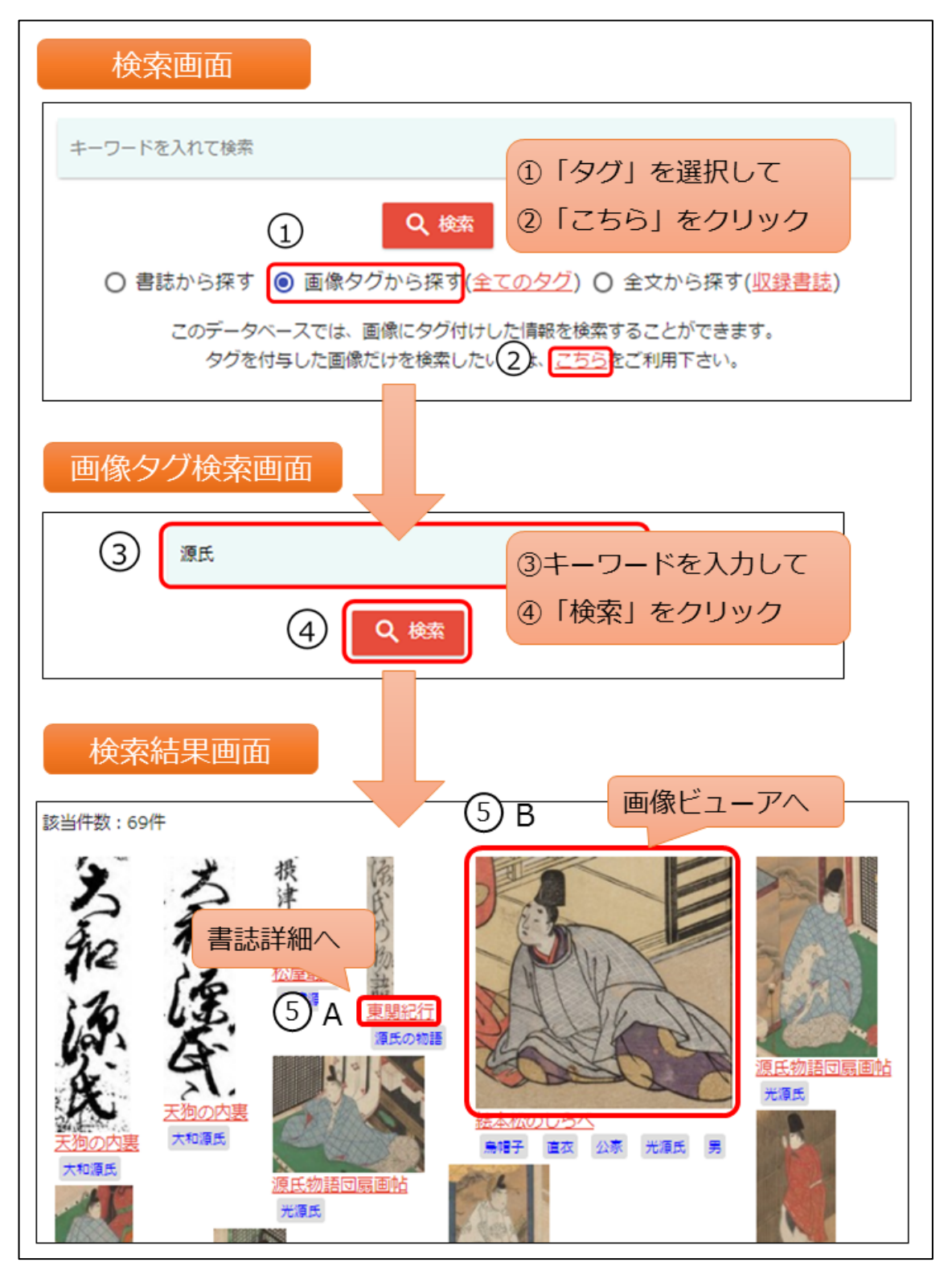

(検索手順)

①トップ画面で「画像タグを探す」を選択する。

②表示される説明文のうち、「こちら」をクリックする。

- ③キーワードを検索欄に入力する。
- ④「検索」ボタンを押下する。
- ⑤A…検索結果のうち、書名部分をクリックすると、その資料の書誌詳細画面が表示される。
  - B…検索結果のうち、画像部分をクリックすると、画像ビューア画面でそのタグを付された画像 が表示される。

本データベースに登録されているテキストデータの全文から検索を行いたいときに、この検索方法を 選択します。

書名がわからなくても、この検索方法を選択すれば内容から検索を行うことができます。 検索結果 画面にはスニペット(検索キーワード付近のテキストの内容)が表示されます。

| 検索画面           | ī                                                          |                                                             |
|----------------|------------------------------------------------------------|-------------------------------------------------------------|
|                |                                                            | ①「全文」を選択して                                                  |
|                | 春日                                                         | ②キーワードを入力して                                                 |
|                |                                                            | 「検索」をクリック                                                   |
|                | 2 Q 検索                                                     | 詳細検索 (1)                                                    |
| C              | )書誌から探す 🔘 画像タグから探す                                         | <u>こてのタグ</u> ) <ul> <li>全文から探す(収録書誌)</li> </ul>             |
| 検索結果           |                                                            |                                                             |
|                |                                                            |                                                             |
| 該当件数:2         | 2件(1-2件目) 20 🗸 ソート順                                        | ± ダウンロード                                                    |
|                |                                                            | (オ) 収録書誌一覧 []                                               |
|                | <u>7 🧿 🗉</u>                                               |                                                             |
| 1 <u>好色一代</u>  | 男,1冊,頁数36,                                                 |                                                             |
| 誓紙のうる<br>の問わに差 | し判奈良坂やこのたびはさらし布調へて越中越前の雪園に夏<br>てけるは芸苔山のしばりを詠尊てけびかりあるさしの取り感 | きをしらすべし商賣の道をしらてはと <mark>春日</mark> の里に秤目しるよしして三条通<br>No = ## |
|                |                                                            | 14.00                                                       |

(検索手順)

①検索種別の内、「全文から探す」を選択する。

②簡易/詳細検索の検索欄でキーワード等を設定し、「検索」ボタンを押下する。

※ 検索欄の使い方については、簡易検索の場合「1.2. 簡易検索」を、詳細検索の場合「2.2 検索方 法」をご参照ください。

| 記号 | 項目名    | 内容                            |
|----|--------|-------------------------------|
| ア  | 検索結果   | 検索結果の書名及びキーワードが含まれる頁数、スニペット   |
|    |        | の表示。                          |
| イ  | 該当ページ  | 該当資料のテキスト画面へのリンク。テキスト画面について   |
|    |        | は「3.3. テキスト画面」参照。             |
| ゥ  | 書誌詳細   | 該当書誌の詳細画面へのリンク。詳細画面については「3.1. |
|    |        | 書誌詳細画面」参照。                    |
| Т  | 画像     | 該当資料の画像ビューア画面へのリンク。画像ビューア画面   |
|    |        | については「3.2. 画像ビューア画面」参照。       |
| オ  | 収録書誌一覧 | テキストデータが登録されている書誌の一覧を表示。      |

(全文検索結果の項目)

キーワードによる検索のほか、テキストデータが登録されている書誌の書名から検索を行うことができます。

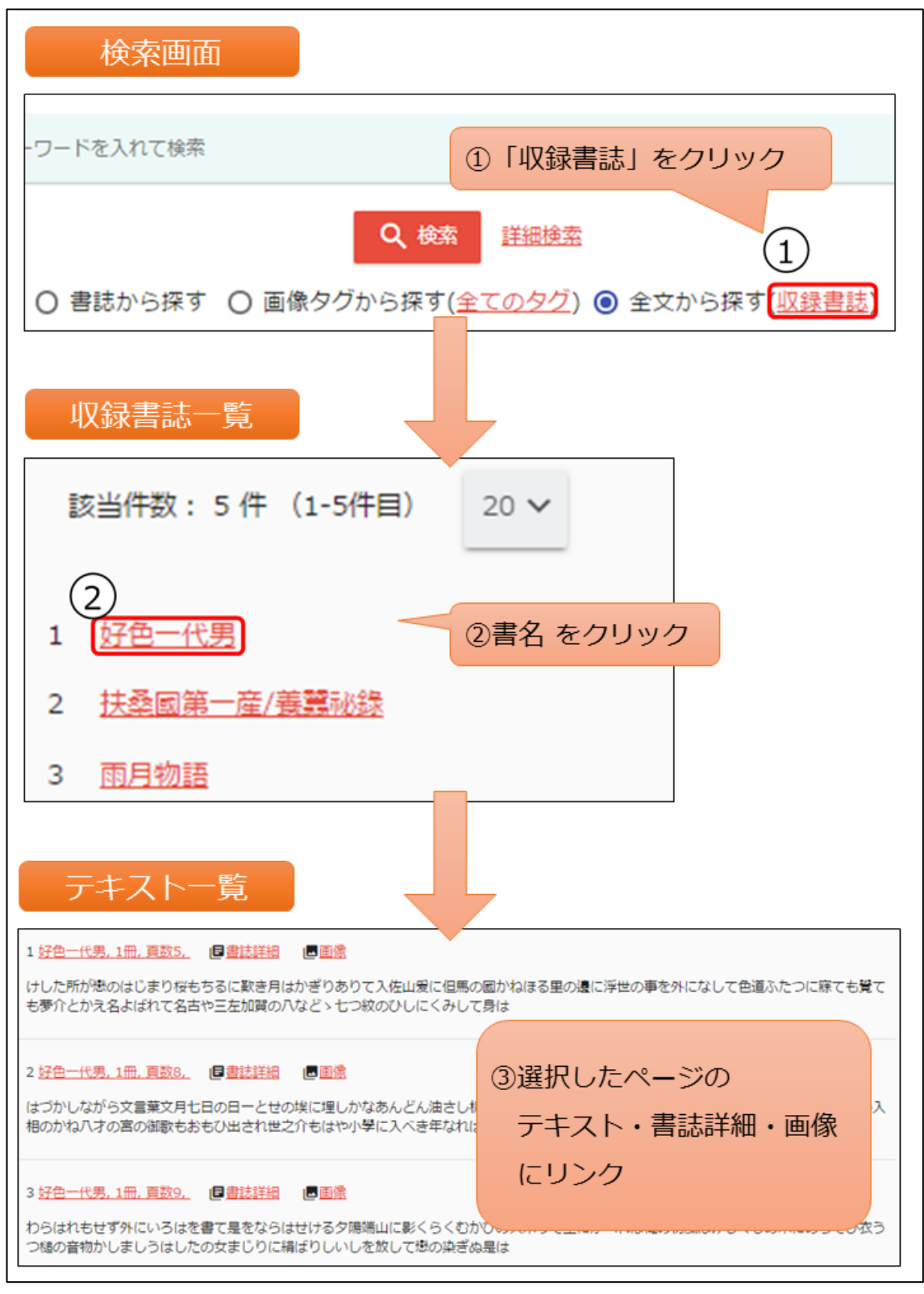

(検索手順)

1トップ画面で「収録書誌」をクリックする。
 2表示される書名のうち、テキストを見たいものをクリックする。
 ③検索結果一覧から任意のページを選択する。

# 3 詳細画面

## 3.1 書誌詳細画面

## 書誌の詳細情報を表示する画面です。

|                                                   | $\overline{\mathcal{P}}$ | < 12/206 > 屋面                           |
|---------------------------------------------------|--------------------------|-----------------------------------------|
|                                                   | つれつれ草                    | 前後の検索結果を見る 一覧へ戻る                        |
| 8                                                 | 書誌ID                     | 200015446                               |
|                                                   | DOI                      | 10.20730/200015446                      |
|                                                   | 種別                       | 国文研蔵                                    |
|                                                   | 記載書名                     | 1. つれつれ草(つれづれぐさ)外・帙                     |
|                                                   | 著者名<br>刊写                | 与                                       |
|                                                   | 形態                       | 21.8×16.1cm,半                           |
|                                                   | 冊数                       | 2冊                                      |
|                                                   | 書誌注記                     | 〈形〉外題は打付け書き,料紙は鳥の子紙,見返し金紙,列帖<br>装,両面書写。 |
|                                                   | コレクション                   | 国文学研究資料館 高乗勲文庫                          |
| The same fill is a same                           | (The states              |                                         |
| <u></u>                                           | 著作情報                     |                                         |
|                                                   | 著作ID                     | 000045761                               |
|                                                   | 統一書名                     | 徒然草                                     |
| CURI http://kotenseki.nijl.ac.jp/biblio/200015446 | 巻冊                       | 二巻二冊                                    |
|                                                   | 著者                       | 兼好                                      |
| ☑ 日本古典第総合目録DBへ                                    | 分類                       | 随筆                                      |
|                                                   | 著作注記                     | 〈般〉昭和三版あり。〈備〉日本古典文学大辞典に解説あ<br>り。        |
|                                                   | 著作種別                     | 1                                       |
|                                                   | 『国書』所収                   | 『国書総目録』所収 1                             |
| CIVIL BOOKS CEACIRA (MBP) 1 N                     |                          |                                         |

| 記号 | 項目名    | 内容                                |
|----|--------|-----------------------------------|
| r  | 書誌情報   | 該当資料の書誌情報。                        |
| イ  | 著作情報   | 資料ごとの書誌を束ねる作品典拠情報。                |
| ウ  | 画像情報   | 該当資料の画像の1コマ目。クリックすると画像ビューアを       |
|    |        | 表示。画像ビューア画面については「3.2. 画像ビューア画面」   |
|    |        | 参照。                               |
| I  | URI    | 該当書誌ページの URI。                     |
| オ  | 外部リンク1 | 国文研の「日本古典籍総合目録 DB」におかる該当資料の書      |
|    |        | 誌ページへのリンク。                        |
| カ  | 外部リンク2 | 人文学オープンデータ共同利用センターで公開しているオ        |
|    |        | ープンデータセットのダウンロードページへのリンク。         |
|    |        | ※ オープンデータセットに収録されている資料に限る。        |
| +  | 外部リンク3 | CiNii Books へのリンク。書誌情報の書名で検索した検索結 |
|    |        | 果を表示。                             |

コマ画像を表示する画面です。

画像の表示には、デジタルアーカイブの国際規格 IIIF に対応した画像ビューアを使用しています。

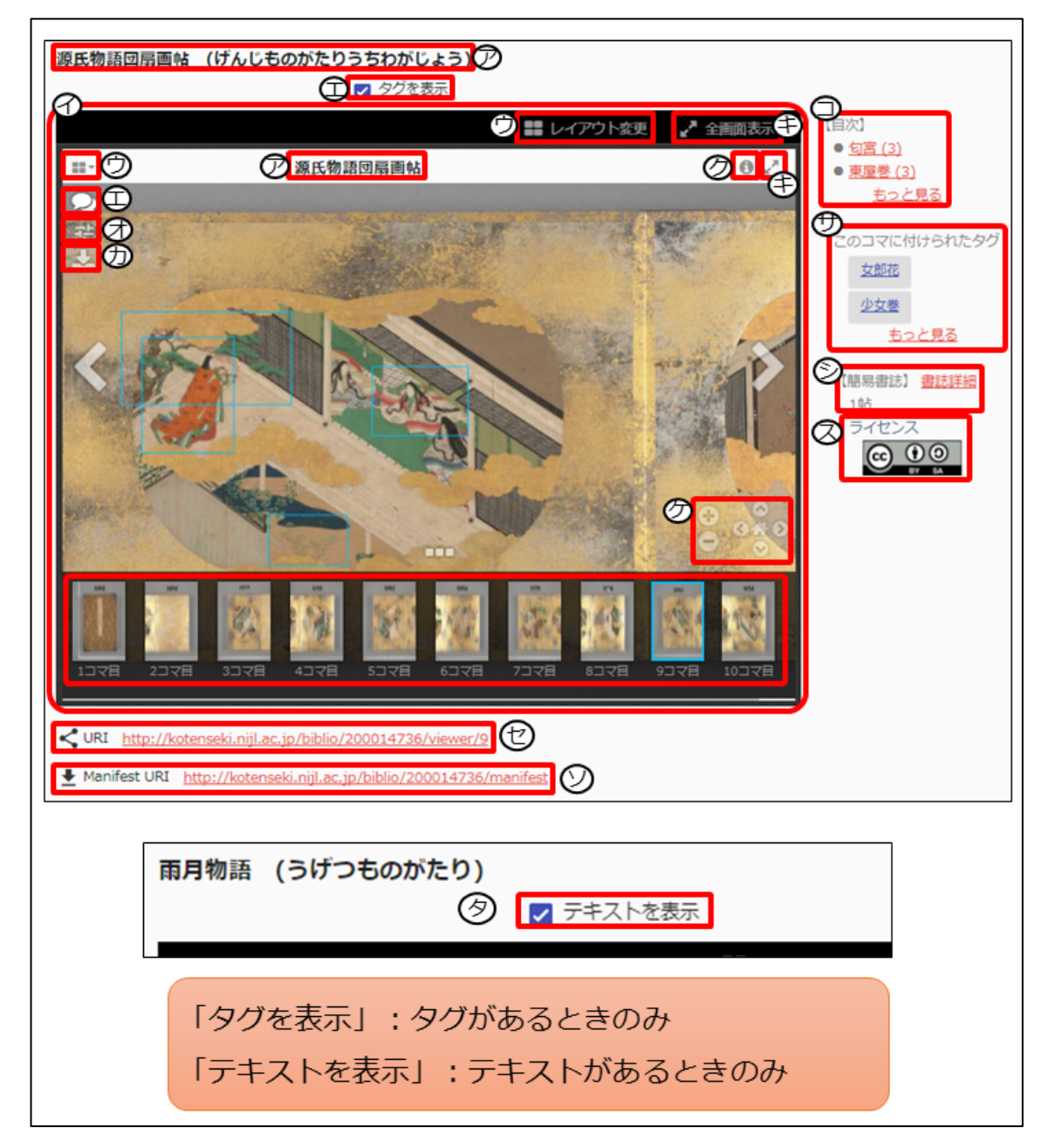

| 記号 | 項目名      | 内容                          |
|----|----------|-----------------------------|
| r  | 書名       | ビューアで表示している資料の書名。           |
| イ  | 画像ビューア   | 画像が表示されるウィンドウ。              |
| ウ  | レイアウト変更  | 複数の画像を並列で表示する際に使用。          |
| Л  | タグ表示     | チェックボックスをクリック、あるいは吹き出しボタンをク |
|    |          | リックすると、画像に付与されたタグが青枠で表示。青枠内 |
|    |          | にカーソルを合わせると、付与されたキーワードを表示。  |
| オ  | スライダーボタン | 各種画像調整のメニューを表示。             |
| カ  | 画像ダウンロード | 表示している画像をダウンロード。            |

| 丰 | 表示切替      | 全画面と通常表示の切替。                |
|---|-----------|-----------------------------|
| ク | 詳細情報      | 書名、DOI、ライセンスを表示。            |
| ケ | 拡大等       | 拡大・縮小等を操作。                  |
| Э | 作品のタグ     | 該当資料に付されたタグの一覧を表示。          |
| サ | 画像のタグ     | 表示している画像に付されたタグの一覧を表示。      |
| シ | 書誌情報      | 簡易書誌を表示。「書誌詳細」をクリックすると書誌詳細画 |
|   |           | 面を表示。                       |
| ス | ライセンス     | 該当資料の画像使用のライセンスを表示。         |
| セ | URI       | 該当資料の画像ビューアページの URI。        |
| ソ | マニフェストURI | 該当資料のマニフェストファイルの URI。       |
| タ | テキスト表示    | テキストボックスをクリックすると、画像のか所のテキスト |
|   |           | を表示。                        |

(画像ビューア画面の基本操作)

## ビューア中の画面操作は、以下のボタンを押下して操作します。

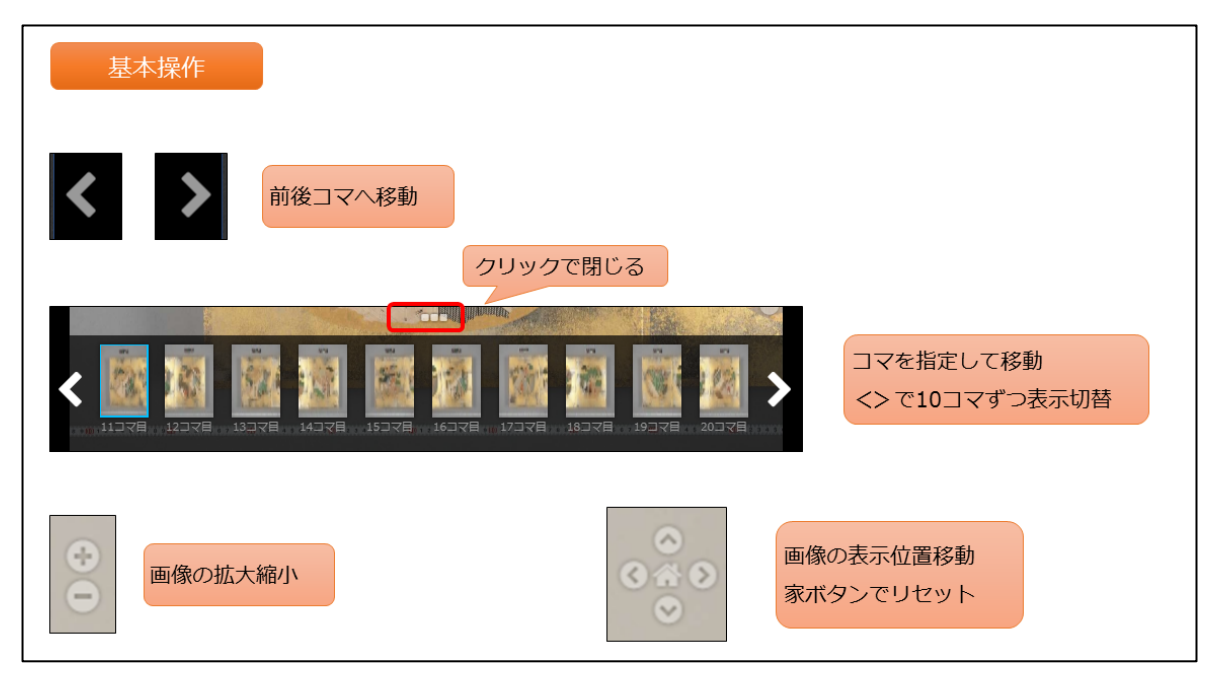

(各種画像の調整)

スライダーボタンを押下すると表示されるメニューから、以下の調整ができます。

- A 右に 90 度回転
- B 左に 90 度回転
- C 明度を 0~200%間で調整
- D コントラストを 0~200%間で調整
- E 彩度を0~200%間で調整
- F グレースケールで表示
- G 色を反転
- H 調整をリセットする

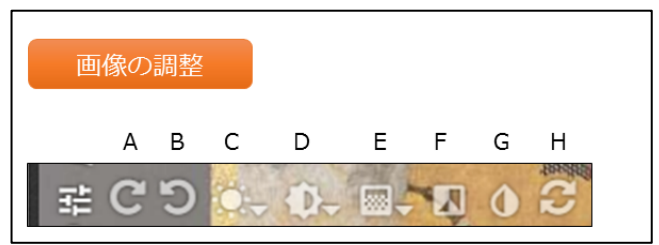

(画像タグの表示方法)

タグ表示中は、範囲指定タグの位置が青枠で表示されます。

また、青枠の中にカーソルを合わせると、枠の色が黄色に変化し、付与されたタグが表示されます。

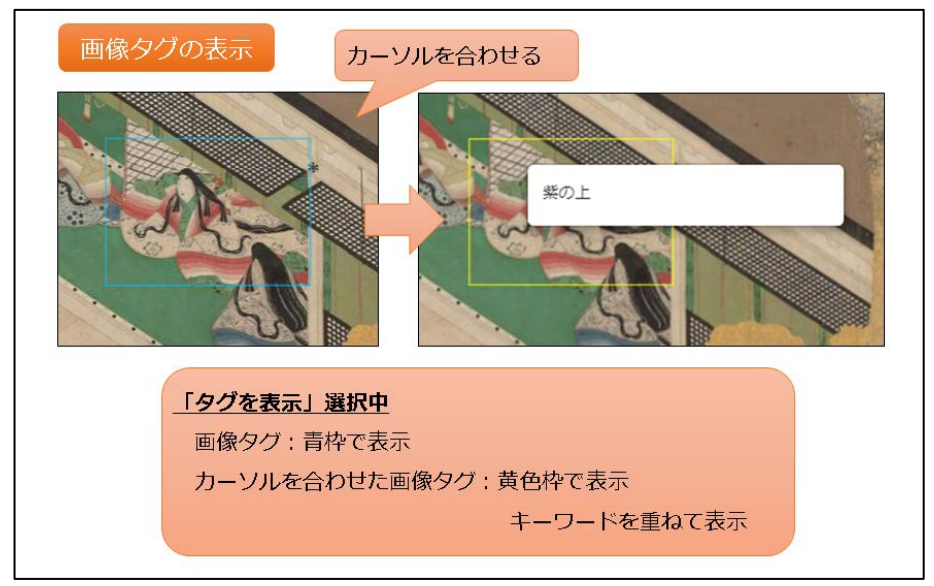

(詳細情報の表示)

画像ビューア画面中で、資料に関する情報を確認したい場合は、詳細情報ボタンを押下することで下 記項目が確認できます。

・マニフェスト URI (クリエイティブ コモンズ ライセンスの画像のみ)

- ・書名
- DOI
- 権利関係(利用条件)

| 詳細情報                                                                                                    |                                                     |
|----------------------------------------------------------------------------------------------------|-----------------------------------------------------|
| 坂の施士同志の社                                                                                                    | SEE レイアウト変更 🦨 全画面表示                                 |
| 源氏初詣凶扇圓帕                                                                                                    |                                                     |
|                                                                                                    |                                                     |
|                                                                                                    | URI:                                                |
| 100 P                                                                                                    | http://kotenseki.nijl.ac.jp/biblio/200014736/manife |
| The state of the second state of the second st | label:                                              |
| My an a water and                                                                                                    | 源氏物語団扇画帖                                            |
| the part the                                                                                                    | Title:                                              |
| The second second                                                                                                    | 源氏物語団扇画帖                                            |
| The state of the state                                                                                                    | DOI:                                                |
| the the stand                                                                                                    | 10.20730/200014736                                  |
| Style Land Style                                                                                                    | 権利明係·                                               |
| The state of the state of the s |                                                     |
| E TE E VE E                                                                                                    | License:                                            |
| 1 2 1 1 1 1 1 1 1 1 1 1 1 1 1 1 1 1 1 1                                                                                                    | Attribution:                                        |
| 「「「「「「「「「「」」」」」」」「「「「」」」」」」」」」                                                                                                    | 国文学研究資料館                                            |
| The second second                                                                                                    | No. Non Jak                                         |
|                                                                                                    |                                                     |
|                                                                                                    | 040                                                 |
|                                                                                                    |                                                     |

(レイアウトの変更)

複数の画像を並べて閲覧したい場合、「レイアウト変更」機能により画像ビューア画面を分割することができます。

(手順)

①レイアウト変更のアイコンから、ビューアの分割の仕方を選択する。
 ②追加した画像のマニフェスト URI を入力し、「読み込み」を押下する。
 ③表示対象として追加された画像を選択する。

④画像ビューア画面中で、表示画像を操作する。

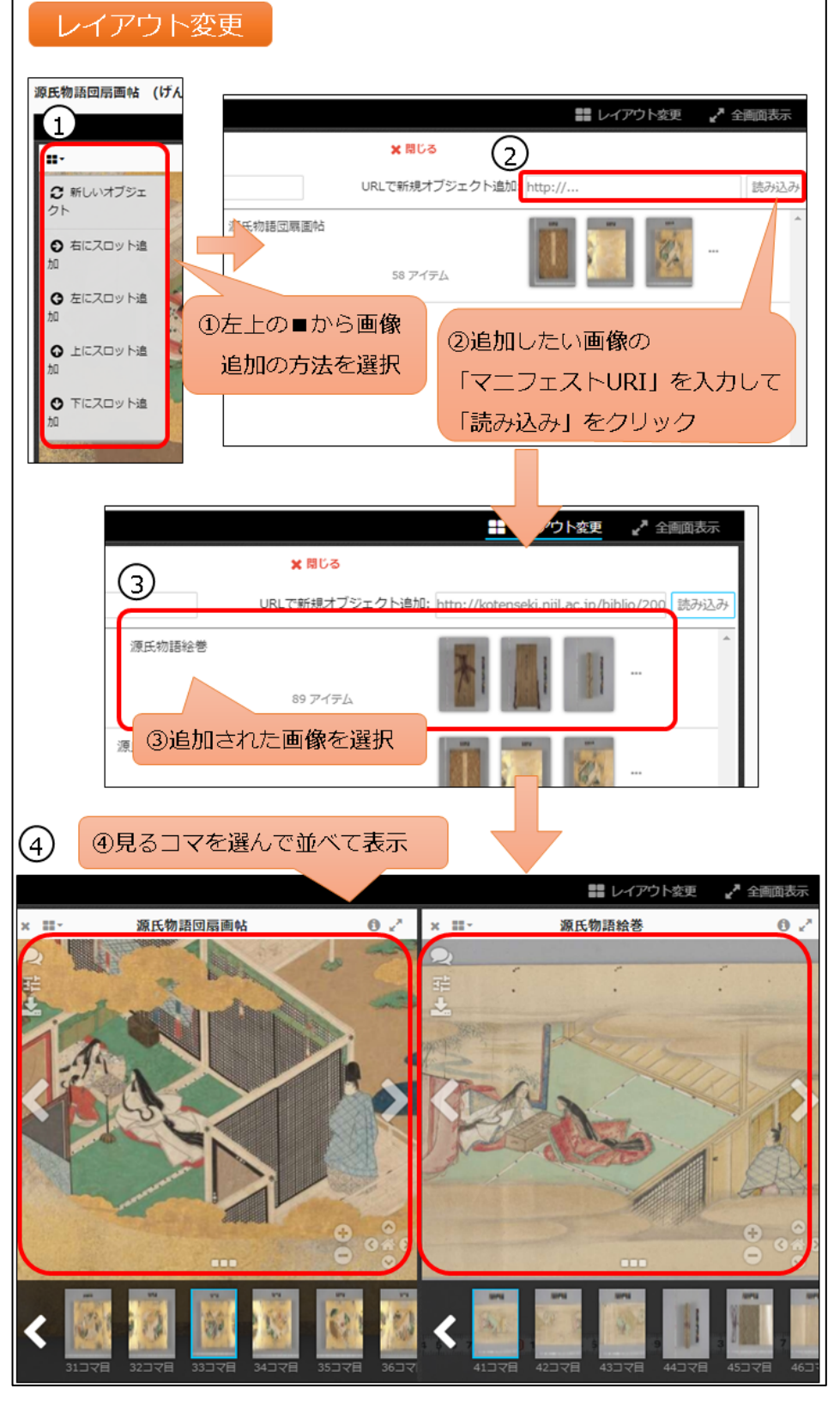

#### 3.3 テキスト画面

#### テキストデータの詳細情報を表示する画面です。

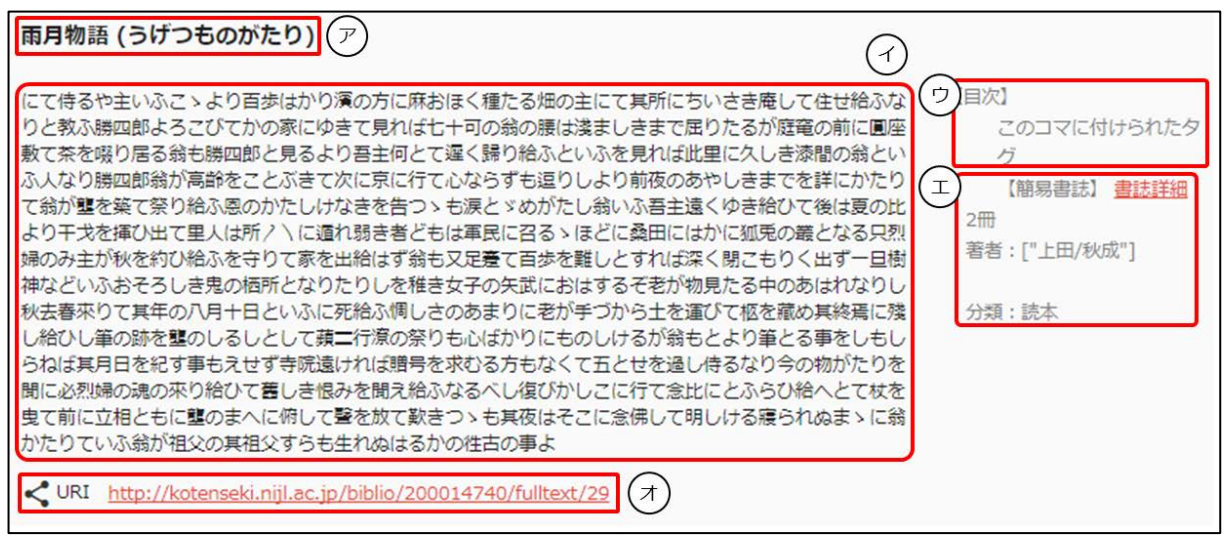

| 記号 | 項目名  | 内容                           |
|----|------|------------------------------|
| P  | 書名   | テキストを表示している資料の書名。            |
| イ  | テキスト | 資料のテキスト。画像単位で表示。             |
| ウ  | タグ表示 | 該当の画像に付されたタグを表示。             |
| I  | 書誌情報 | 簡易書誌・資料の分類を表示。「書誌詳細」をクリックすると |
|    |      | 書誌詳細画面を表示。                   |
| オ  | URI  | 該当資料のテキストページの URI。           |